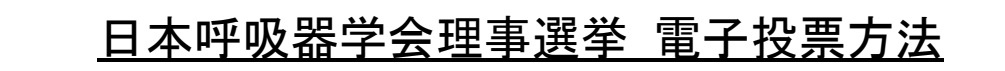

# 1. 会員専用ページにログインします。

| 会員専用ページ<br>ログイン 選挙(投票)ページ<br>表示 | と 投票する被選挙人 選択 | 投票する被選挙人<br>確認 | 投票<br>完了 |  |
|---------------------------------|---------------|----------------|----------|--|
|---------------------------------|---------------|----------------|----------|--|

#### 操作手順:

1. 会員番号と会員専用ページにログインするパスワードを入力し、 ログインボタンをクリックしてください。

| 一般社团法人 The Japanese Respiratory Soc<br>日本呼吸器学会 | iety                                                                                                    |
|------------------------------------------------|----------------------------------------------------------------------------------------------------|
| > ログイン                                         |                                                                                                    |
| 会員番号:<br>PassWord:                             | <ul> <li>※会員番号を5桁半角で入力してください。</li> <li>(5桁以下の会員番号の方は左に0を詰めてください)</li> <li>※PassWordを8桁以上で入力してください。</li> </ul> |
| <mark>※会員番</mark><br>※初めてログ<br>※仮入会の方          | <u>号、パスワードを忘れた方はこちら</u><br>インされる方へ(PDFマニュアル)<br>1はご利用いただけません。                                                 |

# 2. 選挙(投票)ページを表示する。

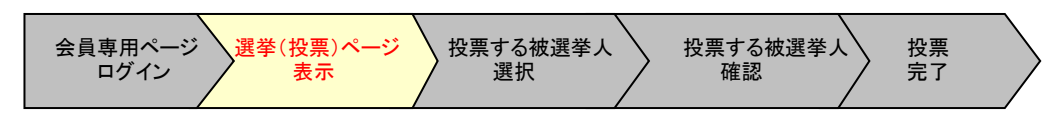

#### 操作手順:

1. 会員専用ページで、「選挙(投票)」タブをクリックします。

|     | ₩ <b>□</b> 法人 The Ja<br>本呼 | panese Respirator<br>及器学 | y Society |           |                                                                                           |        |        |     |  |  |
|-----|----------------------------|--------------------------|-----------|-----------|-------------------------------------------------------------------------------------------|--------|--------|-----|--|--|
| тор | 会員情報                       | イベント                     | 学術誌投稿履歴   | 会員検索      | 役員履歴                                                                                      | 選挙(投票) | 会員サポート | FAQ |  |  |
|     |                            | 選                        | 挙(投票)タブ   | 「をクリック    |                                                                                           |        |        |     |  |  |
|     | Now                        |                          | 字会人会日:    | 1989/06/1 | 1989/06/19 学会入会年度: 1989年度                                                                 |        |        |     |  |  |
|     | Printing                   |                          | 所属部会:     | C 形態・相    | 機能学術部会                                                                                    |        |        |     |  |  |
|     |                            |                          | 登録専門診療科:  | A 呼吸器     | 役員履歴     選挙(投票)     会員サポート     FAQ       19     学会入会年度:     1989年度       ・機能学術部会     調内科学 |        |        |     |  |  |

選挙(投票)ページが表示されます。
 選挙名に「〇〇年度理事選挙」が表示されている事を確認し、選択ボタンをクリックします。

| 日本呼吸器                                                                                | inably society<br>学会                                                                                              |                                                         |     |
|--------------------------------------------------------------------------------------|----------------------------------------------------------------------------------------------------|---------------------------------------------------------|-----|
| 選挙名に「〇〇年度理事選<br>確認し選択ボタンをクリッ                                                         | 挙」が表示されている事を<br>ク                                                                                                 | 二章(投票) 会員サポート                                           | FAQ |
| Now<br>Printing                                                                      | 選挙名: 〇〇年度理事選挙                                                                                                    |                                                         | 選択  |
| 学科 太郎<br>○○大学 附属病院 動務<br>1980 年度入会 一般会員<br>近畿支部<br>○ 形態・機能学術部会                       | 投票期間は、○年○月○日~○月○日<br>理事選挙は今回の代議員選挙に当選された7<br>こちらの画面は今回の代議員選挙に当選され<br>支部枠以外で当選された方も所属支部でご投<br>ご所属の支部の定数まで投票してください。 | <u>までです。</u><br>ちにご投票いただきます。<br>た方のみ表示されます。<br>まいただきます。 |     |
| メンバーリスト 1件     Printing 学会 三郎さん     OO大学 附属病院 動務     G 腫瘍学術部会 所属 <u>メンバー管理</u> コグアウト | 所属支部は選挙基準日を基準としており<br>1回の操作で完了しない場合には、一旦、保留が可能<br>別の機会に、操作を続行できます。 ※操作方法詳細(PDFマニュアル)                              | <u>ます。</u><br>能です。                                      |     |
| ロヴアウトする                                                                              |                                                                                                    |                                                         |     |

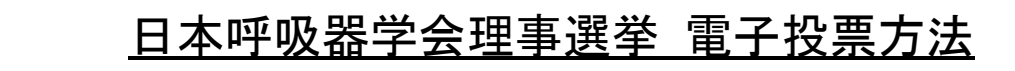

## 3. 投票する被選挙人を選択する。

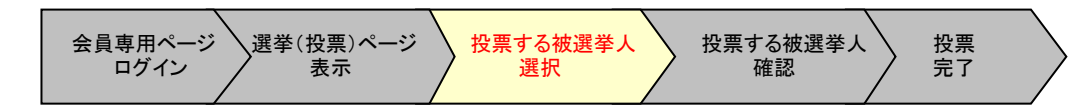

#### 操作手順:

被選挙人リストから投票する被選挙人を選択します。
 選択した被選挙人は、投票選択者リスト(選択した一覧)に表示されます。

| TOP       会員情報       イベナ       学術誌投稿歴歴       会員検索       役員歴歴       選挙(設売)       会員サホート       FAQ         Now<br>Printing                                                                                                    | 日本呼                                                            | 及器学                          | iry Society                                                                                                    |                                                                                                  |                                                                                                    |                                                                                                    |                                                                                                    |                |
|----------------------------------------------------------------------------------------------------|----------------------------------------------------------------|------------------------------|----------------------------------------------------------------------------------------------------|--------------------------------------------------------------------------------------------------|----------------------------------------------------------------------------------------------------|----------------------------------------------------------------------------------------------------|----------------------------------------------------------------------------------------------------|----------------|
| Now<br>Printing       投票         第4 太郎<br>○○大学附風病院 動務<br>1980 年度人会 一般会員<br>近畿文部<br>○ 形態: 機能学術部会       選客名::       ○○年度理事選挙         2       近畿文部<br>○○大学附風病院 動務<br>○○大学附風病院 動務<br>○○大学附風病院 動務<br>○○大学附風病院 動務<br>○○大学附風病院 動務<br>○ 庭島学術部会 所風       2         とンバー留理       とンバー管理         水田 本 (大阪)       ○○         水田 本 (大阪)       ○○         水田 本 (大阪)       ○○         小田 本 (大阪)       ○○         水田 本 (大阪)       ○○         水田 本 (大阪)       ○○         水田 本 (大阪)       ○○         ○○       「日本 本 (大阪)         ○○       「日本 本 (大阪) <th>TOP    会員情報</th> <th>イベント</th> <th>学術誌投稿履歴</th> <th>会員検索</th> <th>役員履歴</th> <th>選挙(投票)</th> <th>会員サポート</th> <th>FAQ</th>                                                                                                    | TOP    会員情報                                                    | イベント                         | 学術誌投稿履歴                                                                                                    | 会員検索                                                                                             | 役員履歴                                                                                                | 選挙(投票)                                                                                                    | 会員サポート                                                                                                    | FAQ            |
| 学科 太郎<br>〇〇大学 附属病院 動務<br>1980 年度入会 一般会員<br>近畿支部<br>C 形態:機能学術部会       空員数: 5<br>男在の投票数: 2       投票数(投票が可能な数)と<br>現在の登録数を表示         2       近畿支部<br>C 形態:機能学術部会         ************************************                                                                                                    | Now<br>Printing                                                |                              |                                                                                                    | 選挙名:                                                                                             | 投9<br>00年度3                                                                                         | <b></b><br>要選挙                                                                                                    |                                                                                                    |                |
| 近畿支部       C       形態・機能学術部会         C       形態・機能学術部会         C       たバーリスト       1件            ** (公式・リスト        14             ** (公式・リスト        14             ** (公式・リスト        14               ** (公園学人>>             ** (公式・リスト           ** (公園学人>>             ** (公式・りまた)           ** (公園)             ** (公式・リスト           ** (公園)             ** (公式・リスト               ** (公園)               ** (公園)               ** (公式・日本**(会良)               ** (公園)               ** (公園)               ** (公園)               ** (公園)               ** (公園)               ** (公式・日本**(会良)                     ** (会良)             ** (公園)               ** (公園) <td>学科 太郎<br/>〇〇大学 附属病院 勤務<br/>1980 年度入会 一般会員</td> <td>3</td> <td>投票に</td> <td><u> </u></td> <td>近畿支部<br/>5<br/>2<br/>5<br/>5<br/>2<br/>5<br/>5<br/>5<br/>5<br/>5<br/>5<br/>5<br/>5<br/>5<br/>5<br/>5<br/>5<br/>5<br/>5</td> <td>ク 投票数<br/>現在の</td> <td>((投票が可<br/>)登録数をま</td> <td>能な数)と<br/>長示</td>                                                                                                    | 学科 太郎<br>〇〇大学 附属病院 勤務<br>1980 年度入会 一般会員                        | 3                            | 投票に                                                                                                    | <u> </u>                                                                                         | 近畿支部<br>5<br>2<br>5<br>5<br>2<br>5<br>5<br>5<br>5<br>5<br>5<br>5<br>5<br>5<br>5<br>5<br>5<br>5<br>5 | ク 投票数<br>現在の                                                                                                    | ((投票が可<br>)登録数をま                                                                                                    | 能な数)と<br>長示    |
| <ul> <li>・ メンバーリスト 1件</li> <li>・ 学会 三郎さん<br/>〇〇大学 附属病院 勤務<br/>G 腫瘍学術部会 所属</li> <li>・ メンバー管理</li> <li>・ メンバー管理</li> <li>・ メンバー管理</li> <li>・ (&lt; 被選挙人S2</li> <li>・ (&lt; 按要選択者ES3</li> <li>・ (&lt; 按要選択者ES3</li> <li>・ (&lt; 按要選択者ES3</li> <li>・ (&lt; (&lt; 位 要選択者)</li> <li>・ (&lt; (</li> <li>・ (</li> <li>・ (&lt; (</li> <li>・ (</li> <li>・ (</li> <l< td=""><td>近畿支部<br/>C 形態·機能学術部会</td><td>-</td><td>30分以上回<br/><u>1~20/6</u></td><td>回面操作をした<br/>2件<br/>2件<br/>2件<br/>2件<br/>2<br/>2<br/>2<br/>2<br/>2<br/>2<br/>2<br/>2<br/>2<br/>2<br/>2<br/>2<br/>2</td><td>いった場合に<br/>1000000000000000000000000000000000000</td><td>は、自動的(こタ·<br/>11</td><td>イムアウトにな<br/>~ 2 / 2 件 20 💽</td><td>・。<br/>います。<br/></td></l<></ul> | 近畿支部<br>C 形態·機能学術部会                                            | -                            | 30分以上回<br><u>1~20/6</u>                                                                                                    | 回面操作をした<br>2件<br>2件<br>2件<br>2件<br>2<br>2<br>2<br>2<br>2<br>2<br>2<br>2<br>2<br>2<br>2<br>2<br>2 | いった場合に<br>1000000000000000000000000000000000000                                                     | は、自動的(こタ·<br>11                                                                                                    | イムアウトにな<br>~ 2 / 2 件 20 💽                                                                                                    | ・。<br>います。<br> |
| 015       川口米米(大阪)       >         016       河村米米(兵庫)       >         017       木島米米(兵庫)       >         018       北米米(大阪)       >         019       能谷米米(京都)       >         020       倉田米米(大阪)       >         021       翌林米米(兵庫)       >         022       小林米米(兵庫)       >                                                                                                    | シンバーリスト       Printing       Printing       G 腫瘍学術部会所属       必 | 1件<br>秀<br><u>バー管理</u><br>そ示 | <<<br>No<br>003<br>004<br>004<br>004<br>006<br>007<br>008<br>009<br>010<br>011<br>012<br>013<br>014<br>015<br>016<br>017<br>018<br>019<br>020<br>021<br>022 | <ul> <li>被選挙人&gt;&gt;</li> <li></li></ul>                                                        |                                                                                                    | <ul> <li>&lt;</li> <li></li> <li>&lt;</li></ul> | 扶票選択者>><br><u>     択者氏名</u><br><u>     ×(大阪)</u><br><u>     ×(大阪)</u><br>(     →     広)<br>→<br>→<br>→<br>→<br>→<br>→<br>→     →<br>→     →     →     →     →     →     →     →     →     →     →     →     →     →     →     →     →     →     →     →     →     →     →     →     →     →     →     →     →     →     →     →     →     →     →     →     →     →     →     →     →     →     →     →     →     →     →     →     →     →     →     →     →     →     →     →     →     →     →     →     →     →     →     →     →     →     →     →     →     →     →     →     →     →     →     →     →     →     →     →     →     →     →     →     →     →     →     →     →     →     →     →     →     →     →     →     →     →     →     →     →     →     →     →     →     →     →     →     →     →     →     →     →     →     →     →     →     →     →     →     →     →     →     →     →     →     →     →     →     →     →     →     →     →     →     →     →     →     →     →     →     →     →     →     →     →     →     →     →     →     →     →     →     →     →     →     →     →     →     →     →     →     →     →     →     →     →     →     →     →     →     →     →     →     →     →     →     →     →     →     →     →     →     →     →     →     →     →     →     →     →     →     →     →     →     →     →     →     →     →     →     →     →     →     →     →     →     →     →     →     →     →     →     →     →     →     →     →     →     →     →     →     →     →     →     →     →     →     →     →     →     →     →     →     →     →     →     →     →     →     →     →     →     →     →     →     →     →     →     →     →     →     →     →     →     →     →     →     →     →     →     →     →     →     →     →     →     →     →     →     →     →     →     →     →     →     →     →     →     →     →     →     →     →     →     →     →     →     →     →     →     →     →     →     →     →     →     →     →     →     →     →     →     →     →     → |                |

◇画面の操作方法

| 21~ | <b>3 ④</b><br>40 / 88 件 > >> 20 ✔ ①<br>被選挙人>> | 5                       |    |    |     | 1~2/2件 20 ✔<br><<投票選択者>> |
|-----|-----------------------------------------------|-------------------------|----|----|-----|--------------------------|
| No  | 被選挙人氏名                                        | $\overline{\mathbf{n}}$ | (8 | 3) | No  | 投票選択者氏名                  |
| 064 | 山内 **(奈良) 6                                   | >                       |    | <  | 001 | <u>浅井 米米(大阪)</u>         |
| 065 | <u>山口 米米(滋賀)</u>                              | >                       |    | <  | 003 | 石浦 **(大阪)                |
| 066 | 山田米米(京都)                                      | >                       |    |    |     |                          |

- ① : 最初の頁のリストを表示します。
- ② : 1頁前のリストを表示します。
- ③ : 1頁後のリストを表示します。
- ④ : 最後のページのリストを表示します。
- ⑤ : 1頁に表示するリストの件数を設定します。(最初は20件です。)
- ⑥ : 選択された被選挙人の情報(所信など)を別画面で表示します。
   ◇被選挙人の情報確認

| Nour                     | 会員区分:  | 一般会員             |         |    |  |  |  |  |
|--------------------------|--------|------------------|---------|----|--|--|--|--|
| Printing                 | 専門医:   | 有り               | 指導医資格:  | 有り |  |  |  |  |
|                          | フリガナ:  | ヒセンキョ:           | ニン イチロウ |    |  |  |  |  |
|                          | 氏名:    | 氏名: 被選挙人 一郎      |         |    |  |  |  |  |
| 英語氏名: Hisenkyonin Ichiro |        |                  |         |    |  |  |  |  |
|                          | 勤務先名:  |                  |         |    |  |  |  |  |
| <b>勤務先所属:</b> 呼吸器内科      |        |                  |         |    |  |  |  |  |
| <b>支部:</b> 近畿支部          |        |                  |         |    |  |  |  |  |
|                          | 主学術部会: |                  |         |    |  |  |  |  |
|                          | 副学術部会: | ₿会: F 感染症・結核学術部会 |         |    |  |  |  |  |
|                          |        | D 閉塞性肺疾患学術部会     |         |    |  |  |  |  |
|                          |        |                  | 閉じる     |    |  |  |  |  |

- ⑦ : 選択した被選挙人を投票選択者リストに移動します。
   ※投票対象となります。
- ⑧ : 選択した被選挙人を被選挙人リストに移動します。
   ※投票対象から外れます。
- 2. 投票に時間がかかる場合は、一時保存ボタンをクリックしてください。
   一時保存を行えば、ログインをし直しても選択した内容は表示されます。

|                                                  | 031 | <u>竹田 **(大阪)</u>                              | > |
|--------------------------------------------------|-----|-----------------------------------------------|---|
|                                                  | 033 | <u>多田 米米(兵庫)</u>                              | > |
|                                                  | 034 | <u>立原 米米(兵庫)</u>                              | > |
|                                                  | 035 | <u>立花                                    </u> | > |
|                                                  | 036 | <u>玉置 米米(奈良)</u>                              | > |
|                                                  | 037 | <u>露口 米米(大阪)</u>                              | > |
| 小声に吐用がかかて担合け                                     | 038 | <u>富井 米米(兵庫)</u>                              | > |
| した、して、して、「「「「」」」、「「」」、「「」」、「「」、「」、「」、「」、「」、「」、「」 | 039 | <u>富岡 米米(兵庫)</u>                              | > |
| 時体的ホテンとションシ                                      | 040 | <u>中西 米米(和歌山)</u>                             | > |
|                                                  |     | 一時保存                                          | 1 |
|                                                  | _   | - 4 -                                         |   |

投票

3. 投票する内容が決定したら、投票ボタンをクリックしてください。 ※投票はまだ完了しません。

| 031 | 竹田 * * (大阪) >        |
|-----|----------------------|
| 033 | <u>多田 ***(兵庫)</u> >  |
| 034 | <u>立原 * * (兵庫)</u> → |
| 035 | 立花 ** (大阪) >         |
| 036 | <u>玉置 米米(奈良)</u> >   |
| 037 | 露口 ** * (大阪) >       |
| 038 | 投票を行う場合は、            |
| 039 | 投票ボタンをクリック           |
| 040 |                      |
|     | 一時保存                 |
|     |                      |

◇選択した数は投票数を超えている場合

|                 | 離 団 法人 The Ja                                | panese Respirat | ory Society<br>合会 | -                                   |                                   |                       |                      | -   |
|-----------------|----------------------------------------------|-----------------|-------------------|-------------------------------------|-----------------------------------|-----------------------|----------------------|-----|
| тор             | 会員情報                                         | イベント            | 学術誌投稿履歴           | 会員検索                                | 役員履歴                              | 選挙(投票)                | 会員サポート               | FAQ |
| 選択した            | Now<br>数は投票数                                 | を超えて            | いる場合              | 名:<br>死:                            | 定員数以内で投票<br>投 勇<br>00年度現<br>近畿支部  | NJでくだきい。<br>長<br>里事選挙 |                      | ]   |
| OC<br>1980<br>C | 大學 附属病院 動務<br>年度入会 一般会員<br>近畿支部<br>形態·機能学術部会 | 1               | 投票に<br>30分以上回     | 定員数:<br>現在の投票数:<br>時間がかか<br>面面操作をした | 2<br>5<br>3<br>る場合は、こま<br>ふかった場合に | めに一時保存<br>は、自動的にター    | をしてください。<br>イムアウトになり | ます。 |

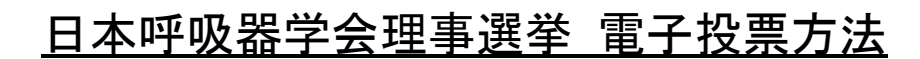

## 4. 投票する被選挙人を確認する。

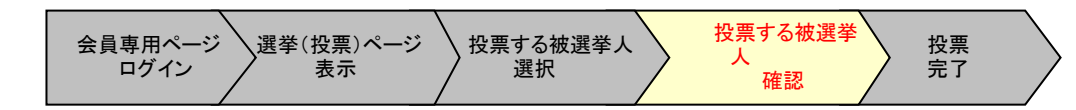

#### 操作手順:

投票する内容を修正する場合は、前の画面に戻るボタンをクリックしてください。
 投票する内容が決定したら、投票ボタンをクリックしてください。
 ※投票が完了します。投票後のやり直しはできません。

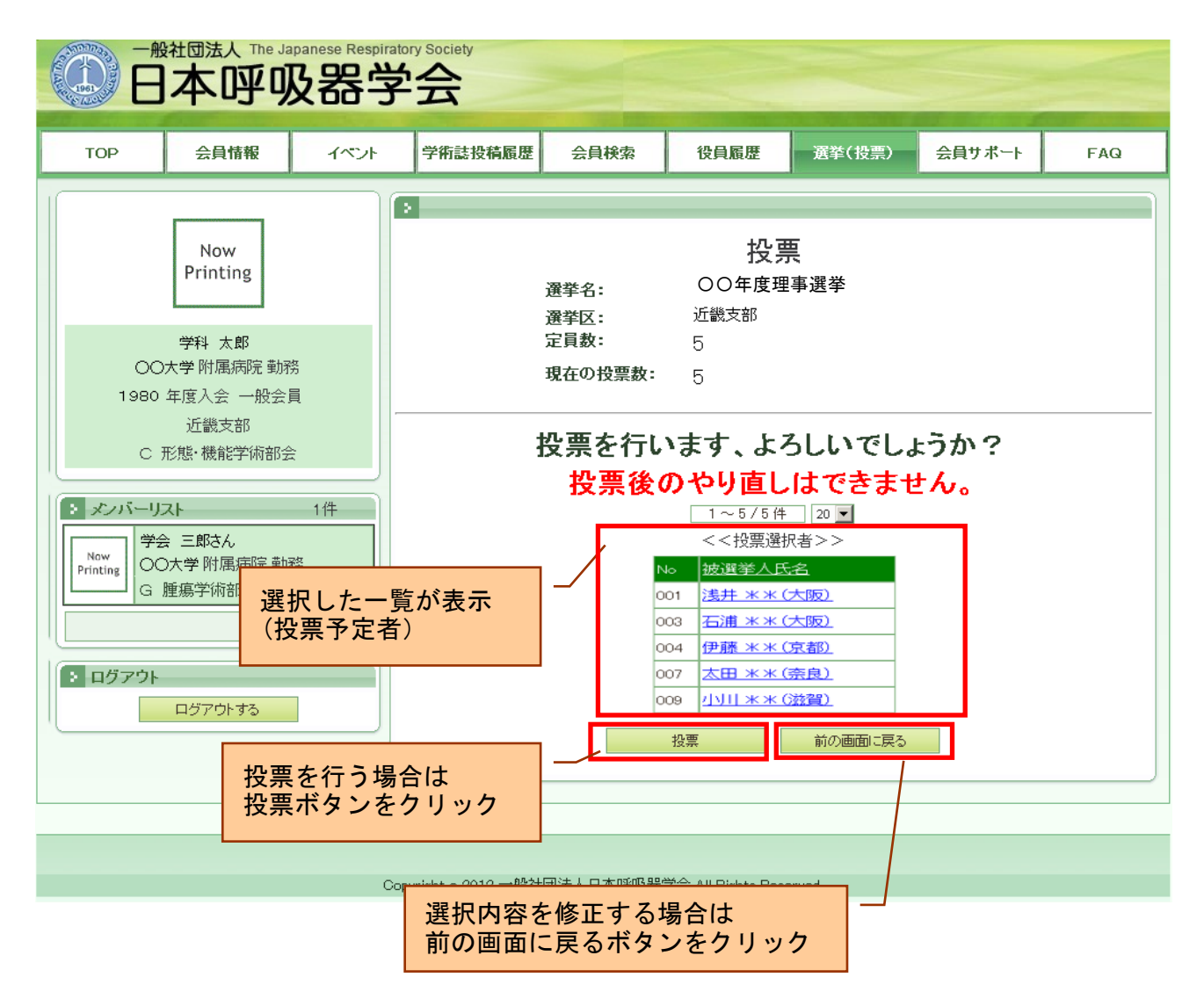

◇投票数が定員を下回る場合

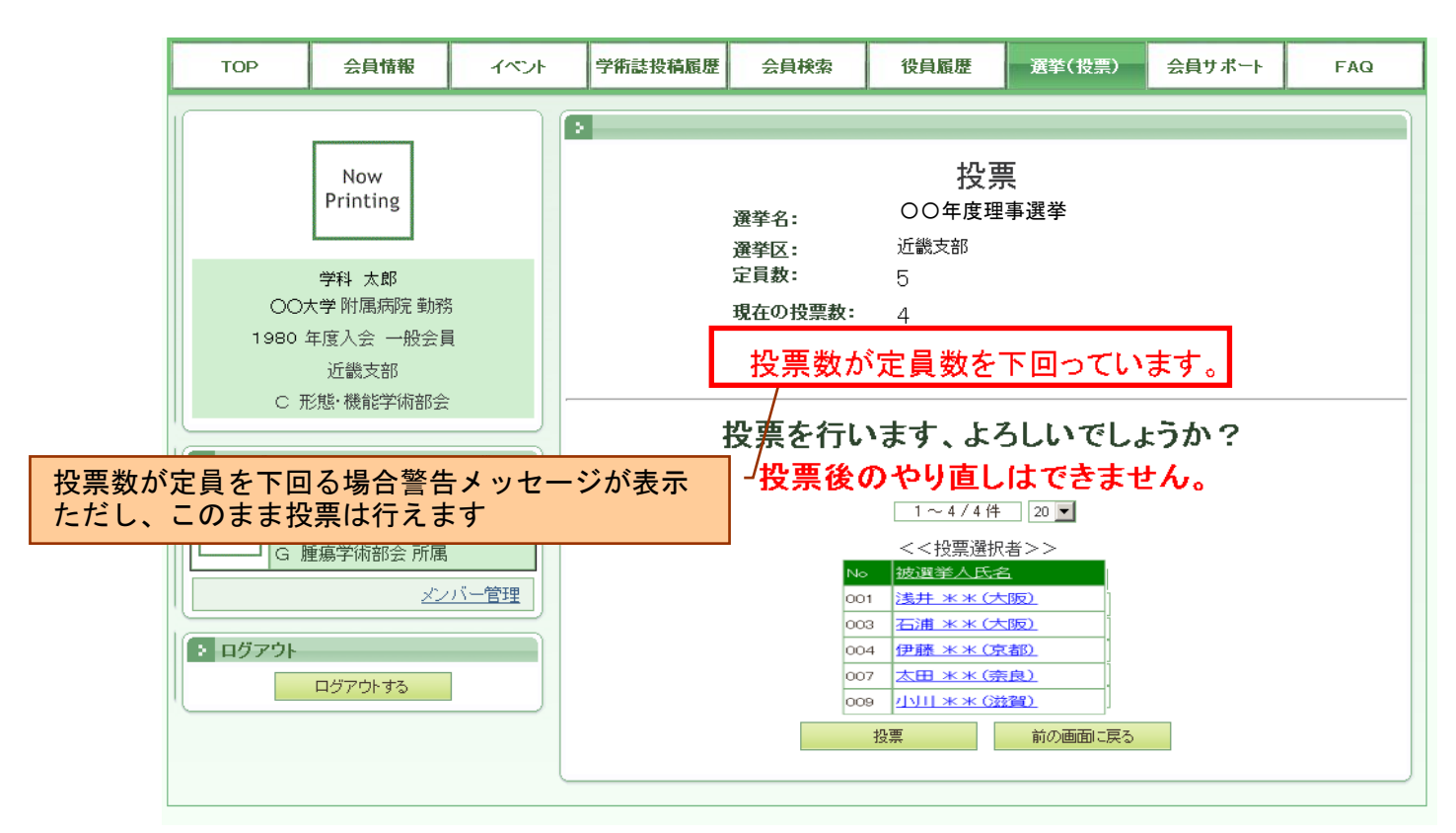

5. 投票を完了する。

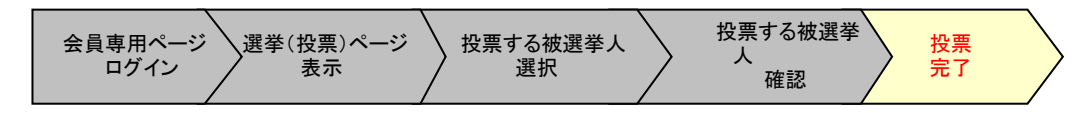

操作手順:

1. 投票完了ページが表示されます。 投票は完了となります。

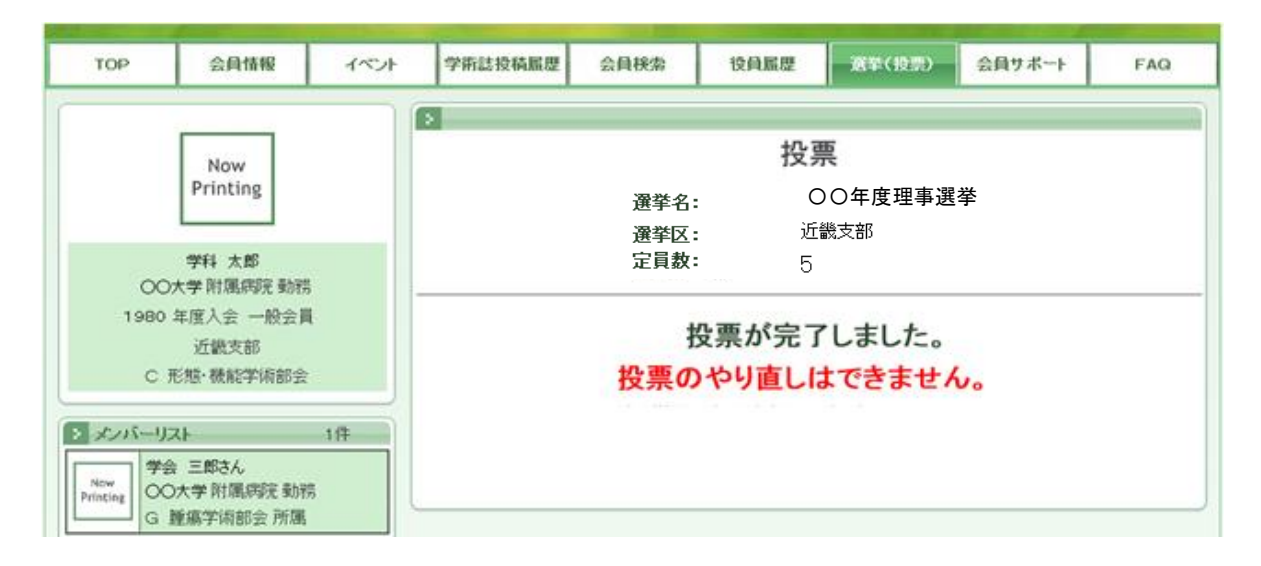